# PhDWeb

# Manual for <a href="https://phdweb.sdu.dk/">https://phdweb.sdu.dk/</a>

### Contents

| PhD plan                            | . 2 |
|-------------------------------------|-----|
| 1 <sup>st</sup> year evaluation     | . 4 |
| 2 <sup>nd</sup> year evaluation     | . 8 |
| 5 <sup>th</sup> semester evaluation | 12  |

### PhD plan

- 1. You have received an automatic e-mail because a digital form is ready for your approval. Click on the first link in the e-mail.
- 2. Now on the digital form, scroll down to "approvals" and click "download the digital form".

| Front page                                | Phd Studer                                       | t PhD Administration Administrator                   | Secretary Member Of Committee             | Logou  | t                       |           |         |   |  |
|-------------------------------------------|--------------------------------------------------|------------------------------------------------------|-------------------------------------------|--------|-------------------------|-----------|---------|---|--|
| Info Page                                 | Phd Plans                                        | Digital Forms                                        |                                           |        |                         |           |         |   |  |
| Digital Form                              |                                                  |                                                      |                                           |        |                         |           |         |   |  |
| PhD Studen<br>Name: Indka<br>Status: Pend | t:<br>aldelse af ph.o<br>ding approvals          | Iplan - kopi                                         |                                           |        |                         |           |         |   |  |
| Section                                   | ٥                                                | Name 🗘                                               | Responsible                               | ٥      | Secondary responsible   | Status \$ | Fill In | ٥ |  |
| 1                                         |                                                  | Stamdata                                             | System administrator                      |        |                         | Completed | Link    |   |  |
| 2                                         | 2 Ph.dplanen uploades PhD Student Completed Link |                                                      |                                           |        |                         |           |         |   |  |
|                                           |                                                  |                                                      |                                           |        |                         |           |         |   |  |
| Approvals                                 | Approvals                                        |                                                      |                                           |        |                         |           |         |   |  |
| The followin                              | g people have                                    | to approve or reject the digital form after the sect | ons are completed. You can see or downloa | ad the | full digital form here: |           |         |   |  |

- 3. You can now look through the PhD plan and check if everything is in order. If it is, you must now approve the digital form.
- 4. Go back to PhDWeb and scroll back down to "approvals". Click "evaluate" in the "supervisor" row.

| Approvals                                                                                                    |                                                                                                    |                           |           |  |  |  |  |  |
|----------------------------------------------------------------------------------------------------|----------------------------------------------------------------------------------------------------|---------------------------|-----------|--|--|--|--|--|
| The following people have to approve or reject the digital form after the sections are completed. You can see or download the full digital form here: |                                                                                                    |                           |           |  |  |  |  |  |
| Role                                                                                                    | Name                                                                                                    | Evaluation                | C Actions |  |  |  |  |  |
| PhD Student                                                                                                    | Malere versen (malering and the second second | Approved (26 August 2022) | Evaluate  |  |  |  |  |  |
| Principal Supervisor                                                                                                    | Sarah Bro Travenu - Travenu - Barba dk) - Principal Supervisor                                                                                                    | Approved (26 August 2022) | Evaluate  |  |  |  |  |  |
| Head of department                                                                                                    | one of minal (simular governor) Head of department                                                                                                    | Approved (26 August 2022) | Evaluate  |  |  |  |  |  |
| Head of committee: administrative PhD approval                                                                                                    | Ph.dskolens postkasse (phdhum@sdu.dk) - Head of committee: administrative PhD approval                                                                                                    | Approved (26 August 2022) | Evaluate  |  |  |  |  |  |
| Head of committee: HUM PhD-board                                                                                                    |                                                                                                    | Pending                   | Evaluate  |  |  |  |  |  |

5. Click "approve digital form with/without a comment" if the PhD plan can be approved. Click "reject digital form with a comment" if the PhD plan must be rejected and write your reasoning in the comment section. The PhD student will be notified of the rejected plan automatically and the administration will start a new digital form.

| Evaluate                                                                                                    |
|----------------------------------------------------------------------------------------------------|
| ○ Approve digital form with/without a comment                                                                                                    |
| ○ Reject digital form with a comment                                                                                                    |
| Comments to the digital form: (Please be aware that the comments will be visible to both student and approvers. The comments will be journalized in the student file. Please be sure not to include any sensitive personal data in the box.) |
|                                                                                                    |
|                                                                                                    |
|                                                                                                    |
|                                                                                                    |
|                                                                                                    |
|                                                                                                    |
| Cancel Save                                                                                                    |

#### 1<sup>st</sup> year evaluation

- 6. Log on to PhDWeb
- On the landing page you will now see the forms the PhD administration has assigned to you. Click "complete the digital form 1<sup>st</sup> year evaluation for PhD student ----"

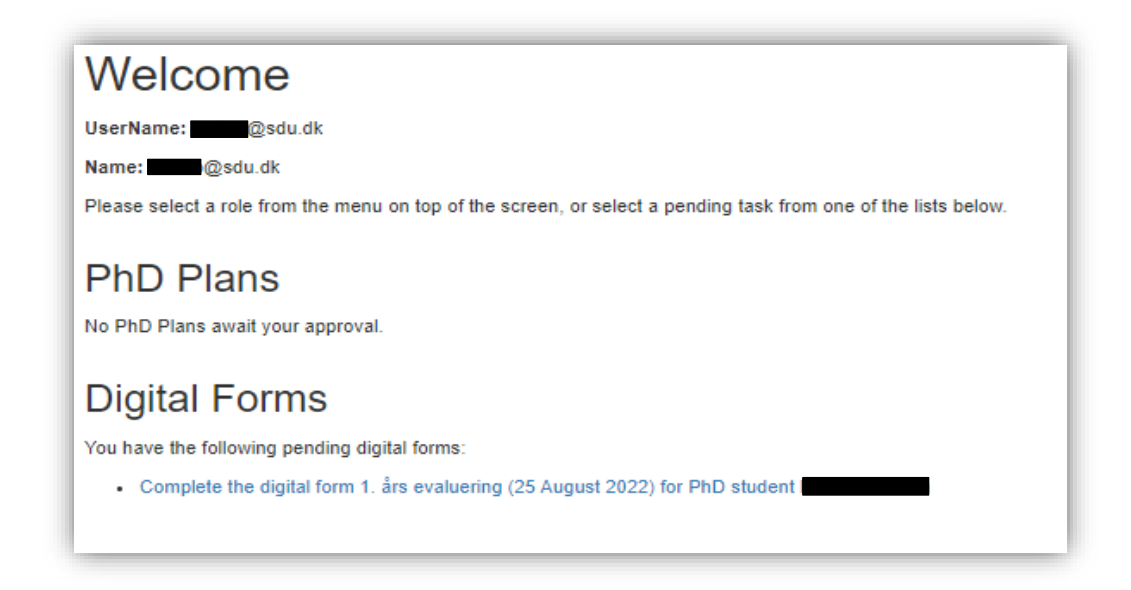

8. The digital form will open, and you will be able to see the sections you are to fill out. Sections 1 and 2 are filled out automatically based on the information the PhD student and the PhD administration have uploaded until now. The PhD administration provides all the information for section 1 upon enrolment and the PhD student will have to upload course activities etc. Section 2 can therefore be marked as "completed" even if the PhD student has not yet uploaded all their course activities etc.

| ight Form                                                                |                                                                       |                      |                       |           |         |  |  |  |  |
|--------------------------------------------------------------------------|-----------------------------------------------------------------------|----------------------|-----------------------|-----------|---------|--|--|--|--|
| PhD Student. Name: 1. šia evaluering Status: Pending section answers 3/5 |                                                                       |                      |                       |           |         |  |  |  |  |
| Section \$                                                               | Name O                                                                | Responsible \$       | Secondary responsible | Status 🗘  | Fill In |  |  |  |  |
| 1                                                                        | Standata                                                              | System administrator |                       | Completed | Link    |  |  |  |  |
| 2                                                                        | Kursusaktiviteter, miljoskift, undervisning og formidling             | System administrator |                       | Completed | Link    |  |  |  |  |
| 3                                                                        | Ph.dplanen uploades                                                   | PhD Student          |                       | Completed | Link    |  |  |  |  |
| 4                                                                        | Detaijeret redegoreibe vedrarende veljedning                          | PhD Student          | Principal Supervisor  | Missing   | Link    |  |  |  |  |
| 5                                                                        | Detaijeret redegerelse for projektets status i forhold til ph.dplanen | Principal Supervisor |                       | Missing   | Link    |  |  |  |  |
|                                                                          |                                                                       |                      |                       |           |         |  |  |  |  |

9. Click the button "link" in section 4. The PhD student will have filled out the section with the detailed statement regarding supervision you have written together. You now have the option to make corrections or additions. When you are finished or if you have nothing to add or correct, click "finalize".

| Fill out section                                               |                                                                                                    |  |  |  |  |  |  |
|----------------------------------------------------------------|----------------------------------------------------------------------------------------------------|--|--|--|--|--|--|
|                                                                |                                                                                                    |  |  |  |  |  |  |
| Student Name                                                   |                                                                                                    |  |  |  |  |  |  |
| Digital Form Name                                              | 1. års evaluering                                                                                                    |  |  |  |  |  |  |
| Section Name                                                   | Detaljeret redegarelse vedrarende vejedning                                                                                                    |  |  |  |  |  |  |
| Secondary                                                      | Più siudit                                                                                                    |  |  |  |  |  |  |
| respondent                                                     | Principal Supervisor                                                                                                    |  |  |  |  |  |  |
| Instructions                                                   | Udfyldes i samatbejde med vejleder. Redegoreiben skal som minimum indehole en præcisering af antal moder, eller modeflekvena, modernes form, vejleders lingængelighed mellem moder, vejlederens finis lil af forholde sig lil skriftligt materiale, kontakt ved vejledere sler ph dstuderendes ophold i udlandet, og andre forventninger, som den |  |  |  |  |  |  |
|                                                                | ph.dstuderende og vejeder har til hinanden i vejedningstortisbet.                                                                                                    |  |  |  |  |  |  |
| B I 5   X   ⊨ ⊑   4   4   19   Byta -   Pomat -   ?<br>Example |                                                                                                    |  |  |  |  |  |  |
|                                                                |                                                                                                    |  |  |  |  |  |  |
|                                                                |                                                                                                    |  |  |  |  |  |  |
|                                                                |                                                                                                    |  |  |  |  |  |  |
|                                                                |                                                                                                    |  |  |  |  |  |  |
| Back Save as draft                                             | Finalce .                                                                                                    |  |  |  |  |  |  |
|                                                                |                                                                                                    |  |  |  |  |  |  |

10. Return to the digital form and scroll down to section 5. Click the "link" button and write or insert a detailed statement about the status of the project in relation to the PhD plan. Click "finalize" when you are finished.

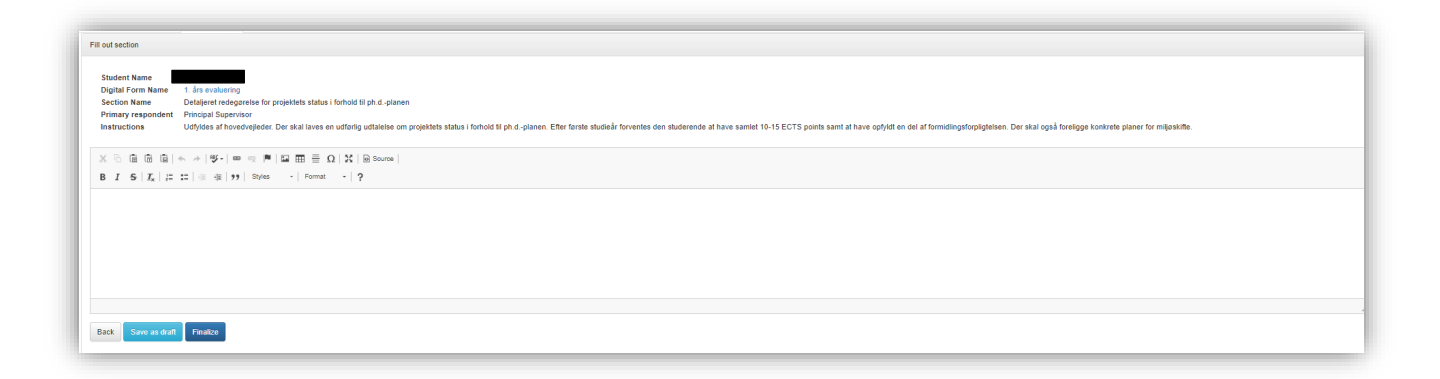

11. Now the PhD student must approve the digital form. When the PhD student has approved the form, you will be informed via automated email. Log in to PhDWeb and click "Approve the digital form 1<sup>st</sup> year evaluation for PhD student ---".

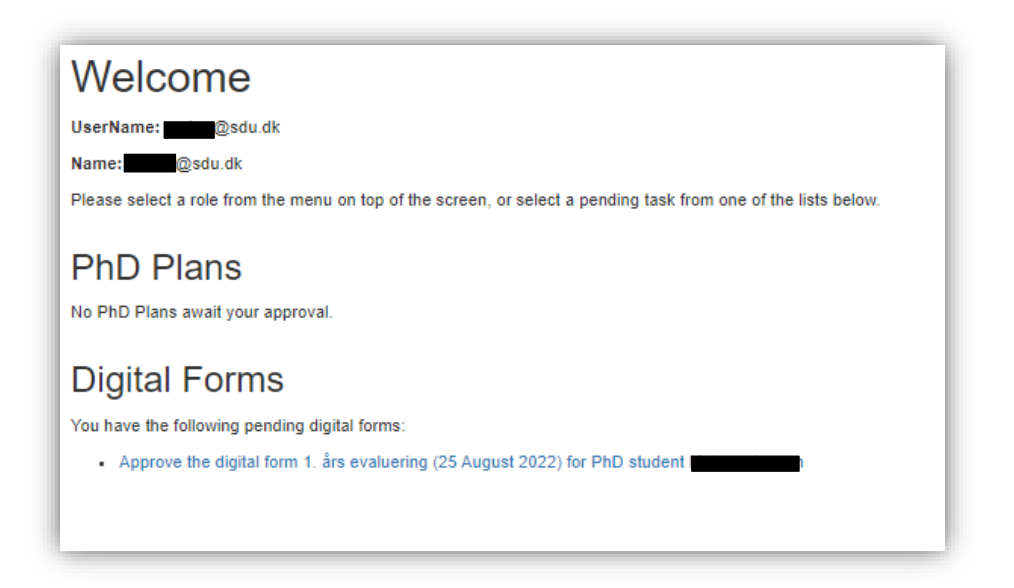

12. Scroll down to the "approvals" section and click "evaluate" in the "principal supervisor column.

| Approvals                                                                                                    |    |                         |   |                           |          |  |  |  |
|----------------------------------------------------------------------------------------------------|----|-------------------------|---|---------------------------|----------|--|--|--|
| The following people have to approve or reject the digital form after the sections are completed. You can see or download the full digital form here:  Download the digital form |    |                         |   |                           |          |  |  |  |
| Role                                                                                                    | \$ | Name                    | ٥ | Evaluation                | Actions  |  |  |  |
| PhD Student                                                                                                    |    | j@sdu.dk) - PhD Student |   | Approved (25 August 2022) | Evaluate |  |  |  |
| Principal Supervisor                                                                                                    |    |                         |   | Pending                   | Evaluate |  |  |  |
| Head of department                                                                                                    |    | •                       |   |                           | Evaluate |  |  |  |
| Head of PhD School                                                                                                    |    |                         |   |                           | Evaluate |  |  |  |

13. You can now click either "approve digital form with/without comment" if you wish to approve the 1<sup>st</sup> year evaluation or you can click "reject digital form with a comment" if you wish to reject the evaluation. If you have a comment, write it in the comment section and click "save". If you do not have a comment, simply click "save" without writing anything.

| <ul> <li>Approve digital form with/without a comment</li> <li>Reject digital form with a comment</li> <li>Comments to the digital form: (Please be aware that the comments will be visible to both tudent and approvers. The comments will be journalized in the student file. Please be su to to include any sensitive personal data in the box.)</li> </ul> | uate                                                                     |                                                                               |                                                             |                                            | 3              |
|----------------------------------------------------------------------------------------------------|--------------------------------------------------------------------------|-------------------------------------------------------------------------------|-------------------------------------------------------------|--------------------------------------------|----------------|
| Reject digital form with a comment<br>Comments to the digital form: (Please be aware that the comments will be visible to both<br>tudent and approvers. The comments will be journalized in the student file. Please be su<br>to to include any sensitive personal data in the box.)                                                                          | Approve digital                                                          | l form with/withou                                                            | t a comment                                                 |                                            |                |
| Comments to the digital form: (Please be aware that the comments will be visible to both<br>tudent and approvers. The comments will be journalized in the student file. Please be su<br>to to include any sensitive personal data in the box.)                                                                                                    | Reject digital fo                                                        | orm with a comme                                                              | nt                                                          |                                            |                |
|                                                                                                    | nents to the digital fo<br>nt and approvers. The<br>include any sensitiv | form: (Please be award<br>The comments will be j<br>live personal data in the | e that the comments w<br>ournalized in the stude<br>e box.) | vill be visible to l<br>ent file. Please b | ooth<br>e sure |
|                                                                                                    |                                                                          |                                                                               |                                                             |                                            |                |
|                                                                                                    |                                                                          |                                                                               |                                                             |                                            |                |
|                                                                                                    |                                                                          |                                                                               |                                                             |                                            |                |
|                                                                                                    |                                                                          |                                                                               |                                                             |                                            |                |
|                                                                                                    |                                                                          |                                                                               |                                                             |                                            |                |
|                                                                                                    |                                                                          |                                                                               |                                                             |                                            |                |
|                                                                                                    |                                                                          |                                                                               |                                                             |                                            |                |
|                                                                                                    |                                                                          |                                                                               |                                                             |                                            |                |
| Cancel Save                                                                                                    |                                                                          |                                                                               |                                                             |                                            |                |

14. The digital form is now sent for approval with the head of department, the PhD administration, and the head of the doctoral school. Before the head of the doctoral school approves the 1<sup>st</sup> year evaluation, they have a meeting with the PhD student. After this the evaluation will be approved or rejected and you will receive an automated email with the result.

## 2<sup>nd</sup> year evaluation

- 1. Log on to PhDWeb
- On the landing page you will now see the forms the PhD administration has assigned to you. Click "complete the digital form 2<sup>nd</sup> year evaluation for PhD student ----"

| Welcom                 | e                                                                                        |
|------------------------|------------------------------------------------------------------------------------------|
| UserName:              | (sdu.dk                                                                                  |
| Name: @sdu.            | dk                                                                                       |
| Please select a role t | rom the menu on top of the screen, or select a pending task from one of the lists below. |
| PhD Plan               | S                                                                                        |
| No PhD Plans await     | your approval.                                                                           |
| Digital Fo             | rms                                                                                      |
| You have the followir  | ng pending digital forms:                                                                |
| Complete the           | digital form 2. års evaluering (26 August 2022) for PhD student                          |

3. The digital form will open, and you will be able to see the sections you are to fill out. Sections 1 and 2 are filled out automatically based on the information the PhD student and the PhD administration have uploaded until now. The PhD administration provides all the information for section 1 upon enrolment and the PhD student will have to upload course activities etc. Section 2 can therefore be marked as "completed" even if the PhD student has not yet uploaded all their course activities etc.

| Digital Form                   | ad Pern                                                                 |                      |                          |           |         |  |  |  |  |  |
|--------------------------------|-------------------------------------------------------------------------|----------------------|--------------------------|-----------|---------|--|--|--|--|--|
| PhD Student:                   | D Sludent                                                               |                      |                          |           |         |  |  |  |  |  |
| Name: 2. års evaluering        | me 2. års evaluering                                                    |                      |                          |           |         |  |  |  |  |  |
| Status. Pending section answer | CIN 2                                                                   |                      |                          |           |         |  |  |  |  |  |
| Section \$                     | Name \$                                                                 | Responsible          | Secondary responsible \$ | Status 🗘  | Fill In |  |  |  |  |  |
| 1                              | Standata                                                                | System administrator |                          | Completed | Link    |  |  |  |  |  |
| 2                              | Kursusaklivileter, miljaskift, undervisning og formidling               | System administrator |                          | Completed | Link    |  |  |  |  |  |
| 3                              | Ph.dplanen uploades                                                     | PhD Student          |                          | Completed | Link    |  |  |  |  |  |
| 4                              | Detaijeret redegarelse vedrarende veijledning                           | PhD Student          | Principal Supervisor     | Completed | Link    |  |  |  |  |  |
| 5                              | Detajeret redegorelse for projektets status i forhold til ph.dplanen    | Principal Supervisor |                          | Missing   | Link    |  |  |  |  |  |
| 5                              | Detaijoret redsgoretise for projektets status i forhold til plr.dplanen | Principal Supervisor |                          | Missing   | Link    |  |  |  |  |  |

4. Click the button "link" in section 4. The PhD student will have filled out the section with the detailed statement regarding supervision you have written together. You now have the option to make corrections or additions. When you are finished or if you have nothing to add or correct, click "finalize".

| Fill out section          |                                                                                                    |
|---------------------------|----------------------------------------------------------------------------------------------------|
|                           |                                                                                                    |
| Student Name              |                                                                                                    |
| Digital Form Name         | 2. års evaluering                                                                                                    |
| Primary respondent        | Lettaten transports variatene vegetannig<br>PhD Student                                                                                                    |
| Secondary                 |                                                                                                    |
| respondent                | гипара зарегион                                                                                                    |
| Instructions              | Udtyldes i samattege med vejedet: Nedegateses skal som minimum ineholde en preciseing af antal model, eller modeltekvens, modernes torm, vejedens traget med vejedets traget at similgt materiale, kontakt ved vejedets eller ph. a-studerenes ophioi i udiandet, og andre torventninget, som oen<br>ph. dstuderenes ov vejeder har fil i manden i vejedingstorbel. |
|                           |                                                                                                    |
| × 5 @ @ @   <             |                                                                                                    |
| BIST :                    | tt i a ar te Sulas - Format - 9                                                                                                    |
| 5 1 5 M 2 M               | HIG WINTON THE IT                                                                                                    |
|                           |                                                                                                    |
|                           |                                                                                                    |
|                           |                                                                                                    |
|                           |                                                                                                    |
|                           |                                                                                                    |
|                           |                                                                                                    |
|                           |                                                                                                    |
|                           |                                                                                                    |
|                           |                                                                                                    |
| This section will only be | marked as "Complete" once it has been finalized by both you and Principal Supervisor                                                                                                    |
|                           |                                                                                                    |
| Back Save as draft        | Finalze                                                                                                    |
|                           |                                                                                                    |

5. Return to the digital form and scroll down to section 5. Click the "link" button and write or insert a detailed statement about the status of the project in relation to the PhD plan. Click "finalize" when you are finished.

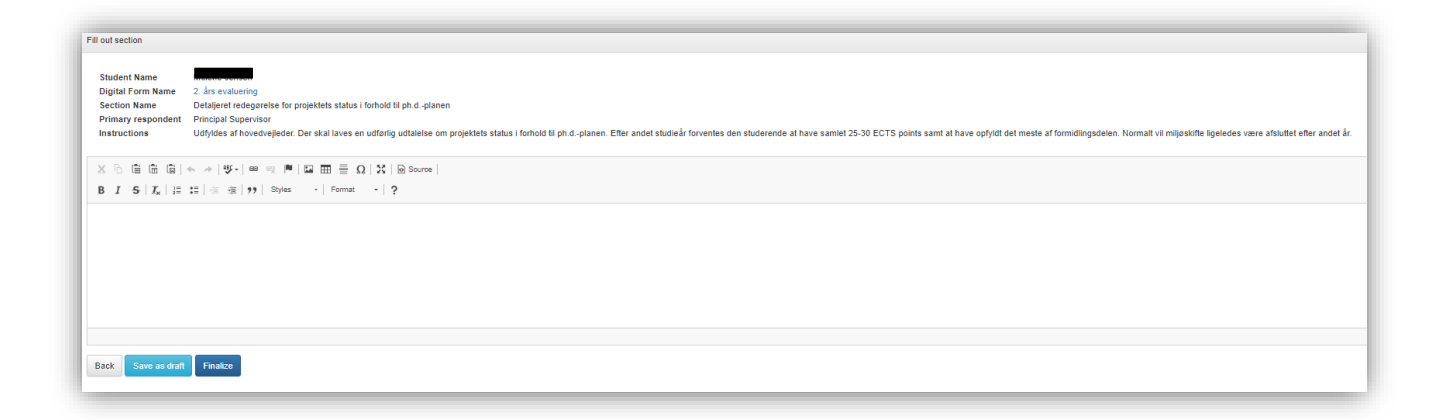

6. Now the PhD student must approve the digital form. When the PhD student has approved the form, you will be informed via automated email. Log in to PhDWeb and click "Approve the digital form 2<sup>nd</sup> year evaluation for PhD student ----".

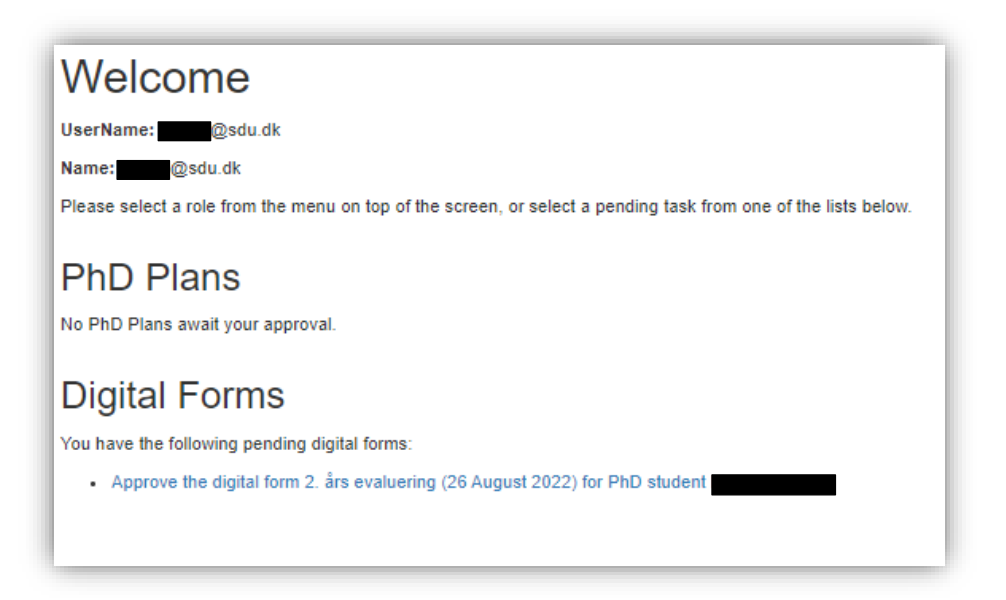

7. Scroll down to the "approvals" section and click "evaluate" in the "principal supervisor column.

| Approvals                                                                                                    |   |                          |                           |          |  |  |  |  |  |
|----------------------------------------------------------------------------------------------------|---|--------------------------|---------------------------|----------|--|--|--|--|--|
| The following people have to approve or reject the digital form after the sections are completed. You can see or download the full digital form here:<br>2 Download the digital form |   |                          |                           |          |  |  |  |  |  |
| Role                                                                                                    | ٥ | Name                     | Evaluation                | Actions  |  |  |  |  |  |
| PhD Student                                                                                                    | 1 | ji@sdu.dk) - PhD Student | Approved (25 August 2022) | Evaluate |  |  |  |  |  |
| Principal Supervisor                                                                                                    |   |                          | Pending                   | Evaluate |  |  |  |  |  |
| Head of department                                                                                                    |   |                          |                           | Evaluate |  |  |  |  |  |
| Head of PhD School                                                                                                    |   |                          |                           | Evaluate |  |  |  |  |  |
|                                                                                                    |   |                          |                           |          |  |  |  |  |  |

8. You can now click either "approve digital form with/without comment" if you wish to approve the 2<sup>nd</sup> year evaluation or you can click "reject digital form with a comment" if you wish to reject the evaluation. If you have a comment, write it in the comment section and click "save". If you do not have a comment, simply click "save" without writing anything.

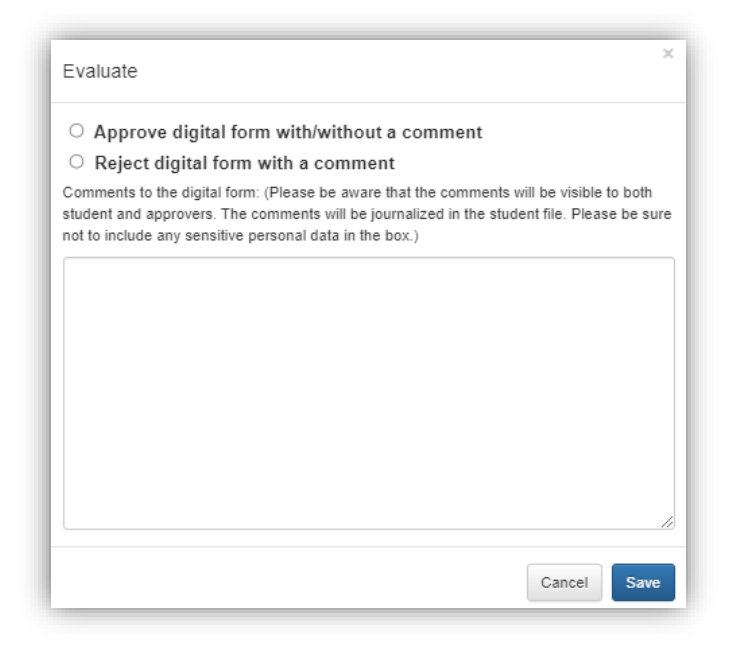

9. The digital form is now sent for approval with the head of department, the PhD administration, and the head of the doctoral school. Before the head of the doctoral school approves the 2<sup>nd</sup> year evaluation, they have a meeting with the PhD student. After this the evaluation will be approved or rejected and you will receive an automated email with the result.

#### 5<sup>th</sup> semester evaluation

- 1. Log on to PhDWeb
- On the landing page you will now see the forms the PhD administration has assigned to you. Click "complete the digital form 5<sup>th</sup> semester evaluation for PhD student ----"

| Welcome                                                                                                    |
|----------------------------------------------------------------------------------------------------|
| UserName: @sdu.dk                                                                                              |
| Name: @sdu.dk                                                                                                  |
| Please select a role from the menu on top of the screen, or select a pending task from one of the lists below. |
| PhD Plans<br>No PhD Plans await your approval.                                                                 |
| Digital Forms                                                                                                  |
| You have the following pending digital forms:                                                                  |
| Complete the digital form 5. semesters evaluering (26 August 2022) for PhD student I                           |
|                                                                                                    |

3. The digital form will open, and you will be able to see the sections you are to fill out. Sections 1 and 2 are filled out automatically based on the information the PhD student and the PhD administration have uploaded until now. The PhD administration provides all the information for section 1 upon enrolment and the PhD student will have to upload course activities etc. Section 2 can therefore be marked as "completed" even if the PhD student has not yet uploaded all their course activities etc.

| 0                                                                | gital Form |                                                                       |                      |                       |           |         |  |  |  |  |
|------------------------------------------------------------------|------------|-----------------------------------------------------------------------|----------------------|-----------------------|-----------|---------|--|--|--|--|
| 1                                                                | D Sholent  |                                                                       |                      |                       |           |         |  |  |  |  |
| Name: 5 semastare evaluating<br>Shaher Pendra section answers 34 |            |                                                                       |                      |                       |           |         |  |  |  |  |
|                                                                  | Section \$ | Name \$                                                               | Responsible          | Secondary responsible | Status 🗘  | Fill In |  |  |  |  |
|                                                                  | 1          | Standata                                                              | System administrator |                       | Completed | Link    |  |  |  |  |
|                                                                  | 2          | Kursusaktiviteter, miljaskift, undervisning og formidling             | System administrator |                       | Completed | Link    |  |  |  |  |
|                                                                  | 3          | Ph.dplanen uploades                                                   | PhD Student          |                       | Completed | Link    |  |  |  |  |
|                                                                  | 4          | Detaijeret redegorelse for projektets status i forhold til ph dplanen | Principal Supervisor | PhD Student           | Missing   | Link    |  |  |  |  |

4. Click the button "link" in section 4. Write or insert your detailed statement about the status of the project in relation to the PhD plan. Click "finalize" when you are finished.

| Fill out section                              |                                                                                                    |  |  |  |  |  |  |
|-----------------------------------------------|----------------------------------------------------------------------------------------------------|--|--|--|--|--|--|
|                                               |                                                                                                    |  |  |  |  |  |  |
| Student Name                                  |                                                                                                    |  |  |  |  |  |  |
| Digital Form Name                             | 5. semesters evaluering                                                                                                    |  |  |  |  |  |  |
| Section Name                                  | Detaijeret redegaretse for projektets status i forhold til ph.dplanen                                                                                                    |  |  |  |  |  |  |
| Primary respondent                            | Principal Supervisor                                                                                                    |  |  |  |  |  |  |
| Secondary respondent                          | PhD Student                                                                                                    |  |  |  |  |  |  |
| Instructions                                  | Udfyldes af hovedvejleder og studerende. Der skal laves en udfortig udtalelse om projektets status i forhold til ph.dplanen. I skal helt konkret forholde jer til lidshorisonten for indlevering af afhandlingen. Der kan være tale om en fælles eller individuelle udtalelser.                                                                        |  |  |  |  |  |  |
| insudctions                                   | Såfremt det ikke godigares, at indievering af afhandling vil ske i umiddelbar tilknylning til ph dstudiets afsutning (sjette semester) vil ph dskolelederen indikalde jer til en fælles samtale. Formålet med samtalen er at fastlægge en handlingsplan indeholdende realistiske milepæle med henblik på færdiggaretse og indievering af afhandlingen. |  |  |  |  |  |  |
|                                               |                                                                                                    |  |  |  |  |  |  |
| × 0 価 価 値 4 か (W-) = 0 用 (型 田 書 Ω ) X [Shure) |                                                                                                    |  |  |  |  |  |  |
| BISIT ST                                      | at at 19 Styles - Format - 2                                                                                                    |  |  |  |  |  |  |
|                                               |                                                                                                    |  |  |  |  |  |  |
|                                               |                                                                                                    |  |  |  |  |  |  |
| 0550                                          |                                                                                                    |  |  |  |  |  |  |
|                                               |                                                                                                    |  |  |  |  |  |  |
|                                               |                                                                                                    |  |  |  |  |  |  |
|                                               |                                                                                                    |  |  |  |  |  |  |
|                                               |                                                                                                    |  |  |  |  |  |  |
|                                               |                                                                                                    |  |  |  |  |  |  |
|                                               |                                                                                                    |  |  |  |  |  |  |
|                                               |                                                                                                    |  |  |  |  |  |  |
|                                               |                                                                                                    |  |  |  |  |  |  |
| Back Save as draft                            | Finalze                                                                                                    |  |  |  |  |  |  |
|                                               |                                                                                                    |  |  |  |  |  |  |
|                                               |                                                                                                    |  |  |  |  |  |  |

5. The digital form is now automatically sent to the PhD student who will be able to approve, reject or add to the section. When the PhD student has approved the digital form, you will receive an automated email. Now log in to PhDWeb and click "Approve the digital form 5<sup>th</sup> semester evaluation for PhD student ----"

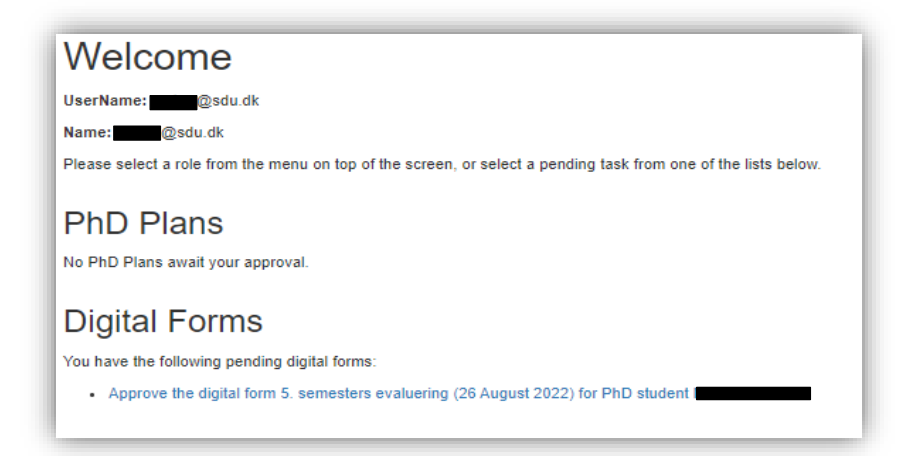

6. Scroll down to the "Approvals" section and click "evaluate" in the "Principal supervisor" column

| App                                                                                                    | Approvals          |                         |                           |          |  |  |  |  |  |
|----------------------------------------------------------------------------------------------------|--------------------|-------------------------|---------------------------|----------|--|--|--|--|--|
| The following people have to approve or reject the digital form after the sections are completed. You can see or download the full digital form here:  Download the digital form |                    |                         |                           |          |  |  |  |  |  |
| R                                                                                                    | ole                | Name                    | Evaluation                | Actions  |  |  |  |  |  |
| Ph                                                                                                    | D Student          | j@sdu.dk) - PhD Student | Approved (26 August 2022) | Evaluate |  |  |  |  |  |
| Pri                                                                                                    | incipal Supervisor |                         | Pending                   | Evaluate |  |  |  |  |  |
| He                                                                                                    | ad of department   |                         |                           | Evaluate |  |  |  |  |  |
| He                                                                                                    | ad of PhD School   |                         | •                         | Evaluate |  |  |  |  |  |

7. You can now click either "approve digital form with/without comment" if you wish to approve the 5<sup>th</sup> semester evaluation or you can click "reject digital form with a comment" if you wish to reject the evaluation. If you have a comment, write it in the comment section and click "save." If you do not have a comment, simply click "save" without writing anything.

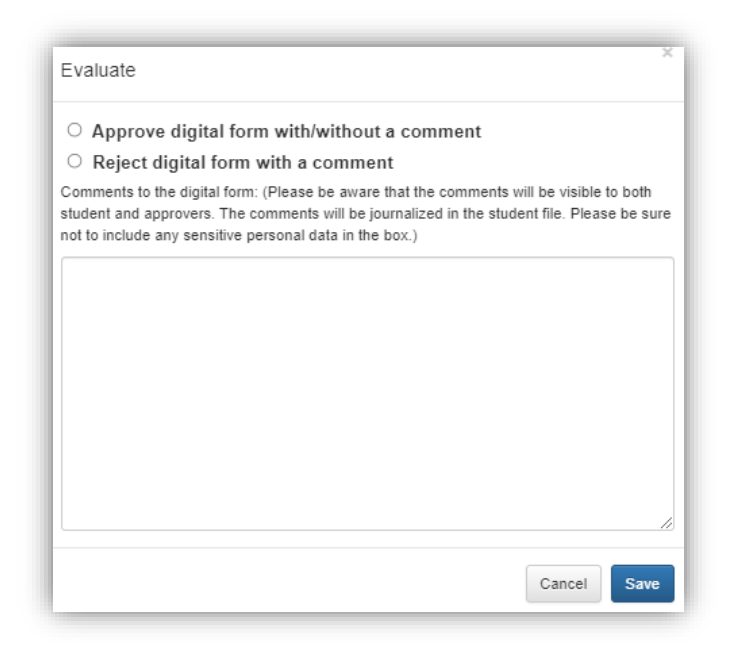

8. If you as principal supervisor assess the project status to be dissatisfactory in relation to the PhD plan, the head of the doctoral school will have a meeting with the PhD student after which they will either approve or reject the 5<sup>th</sup> semester evaluation.